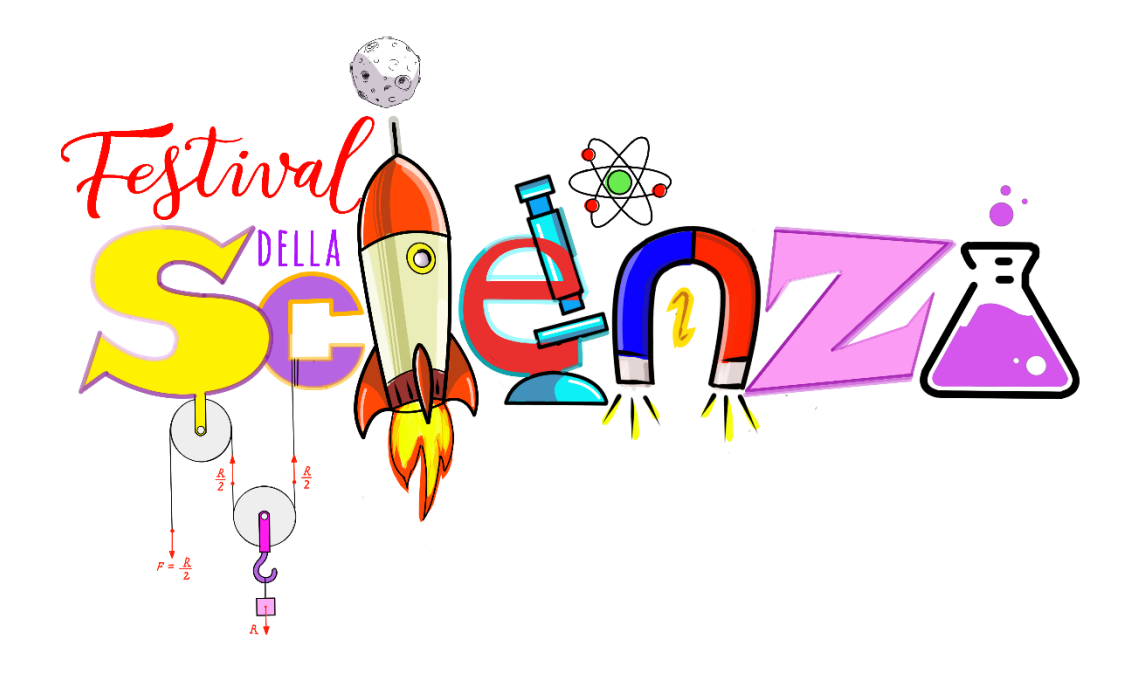

# **GENTILI VOTANTI!**

Vi propongo questo breve tutorial per effettuare correttamente la votazione dei gruppi che hanno partecipato al *Contest* **"FESTIVAL DELLA SCIENZA".** 

### SE FAI PARTE DELLA GIURIA POPOLARE:

Vai sul sito dell'Istituto Comprensivo I.C. "P.G. Frassati"

#### https://icfrassati.edu.it/

1) Se voti dal tuo personal computer ti comparirà questa immagine tra quelle che scorrono nel banner (attendi):

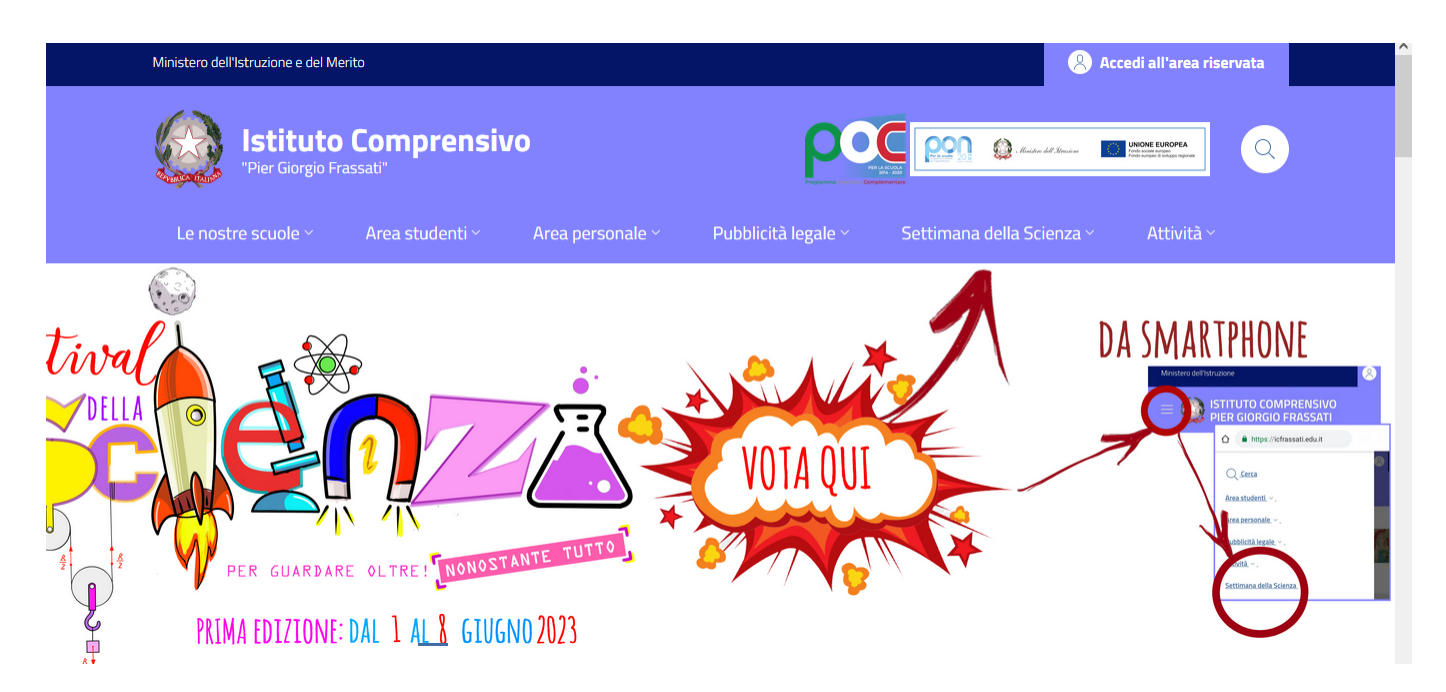

Come potete vedere dalle immagini che compaiono vi viene data la precisa indicazione della sezione del menù su cui dovete cliccare:

#### Festival della Scienza

2) Quindi clicco con il pulsante sinistro del mouse su "Settimana della Scienza

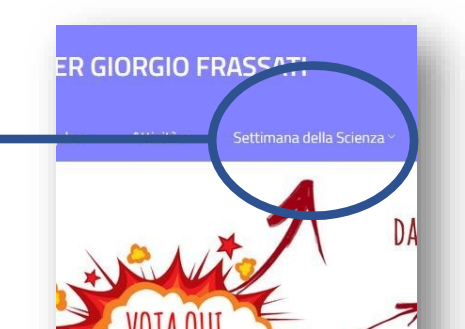

3) Dopo aver fatto questo passaggio compariranno le seguenti icone.

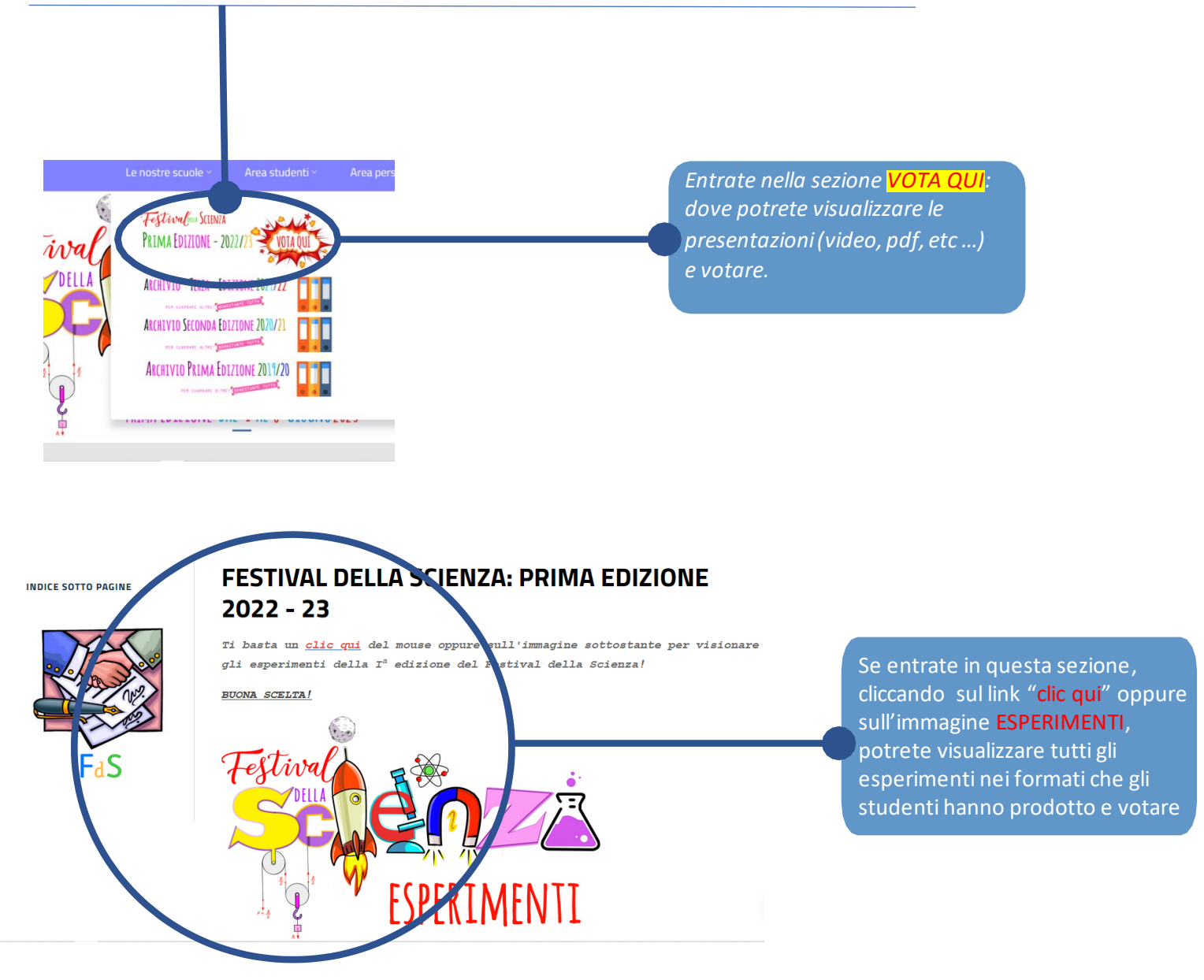

#### SE CLICCATE SULLA PRIMA ICONA POTETE VISUALIZZARE GLI ESPERIMENTI E VOTARE

4) Una volta visualizzati i progetti nella sezione appena vista (ESPERIMENTI) dove potete visualizzare e scegliere accuratamente due esperimenti per ogni categoria (principianti, tirocinanti, apprendisti ed esperti) scendete poco più in basso nella pagina e cliccate sull'icona VOTA QUI "GIURIA POPOLARE" (oppure la stessa immagine che trovate in fondo alla pagina degli ESPERIMENTI):

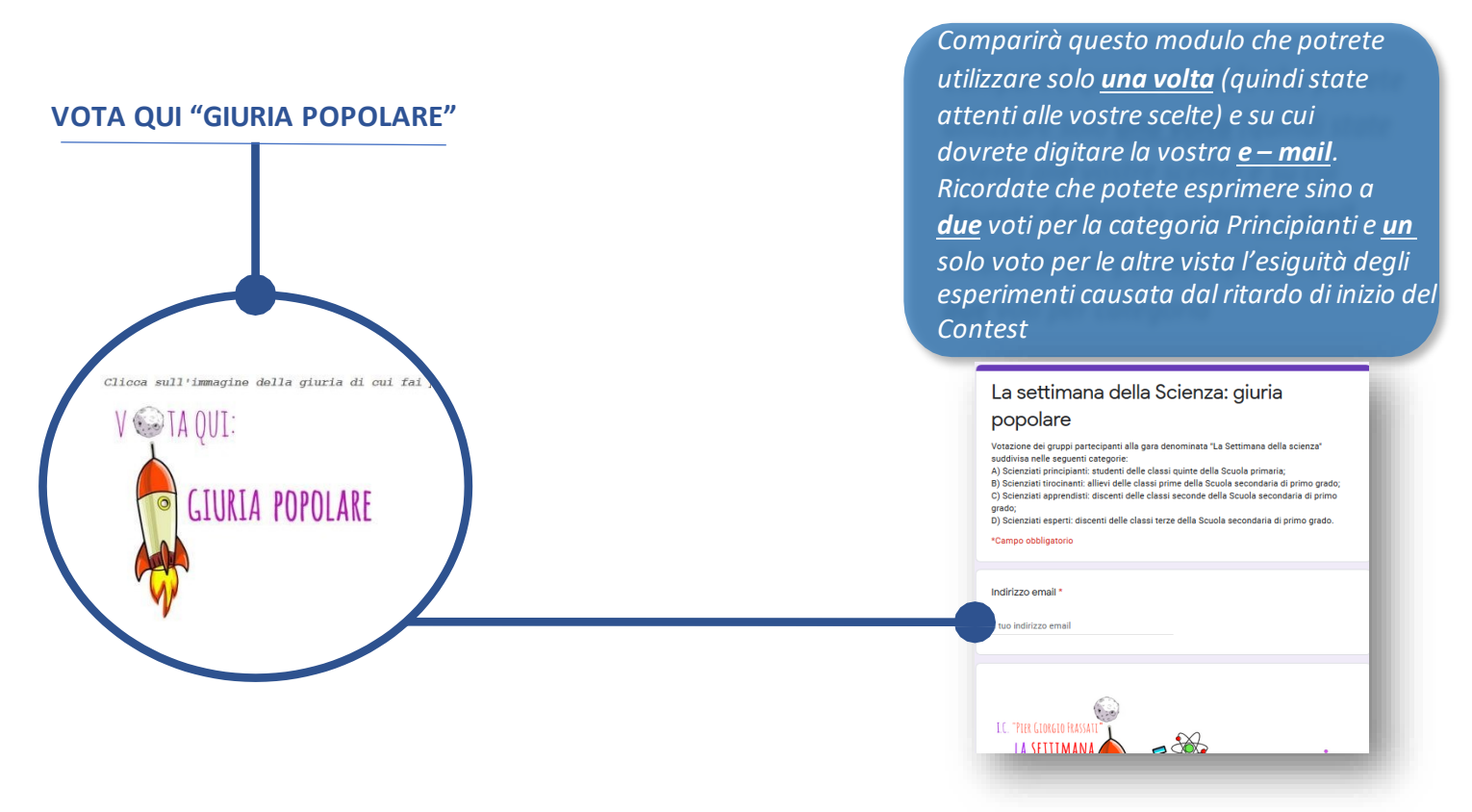

 Se voti dal tuo smartphone (questa procedura non è consigliata perché, sovente, da smartphone e da tablet non si riesce ad accedere alla sezione ESPERIMENTI) vai sul sito dell'Istituto Comprensivo I.C. "P.G. Frassati" (<u>https://icfrassati.edu.it/</u>)

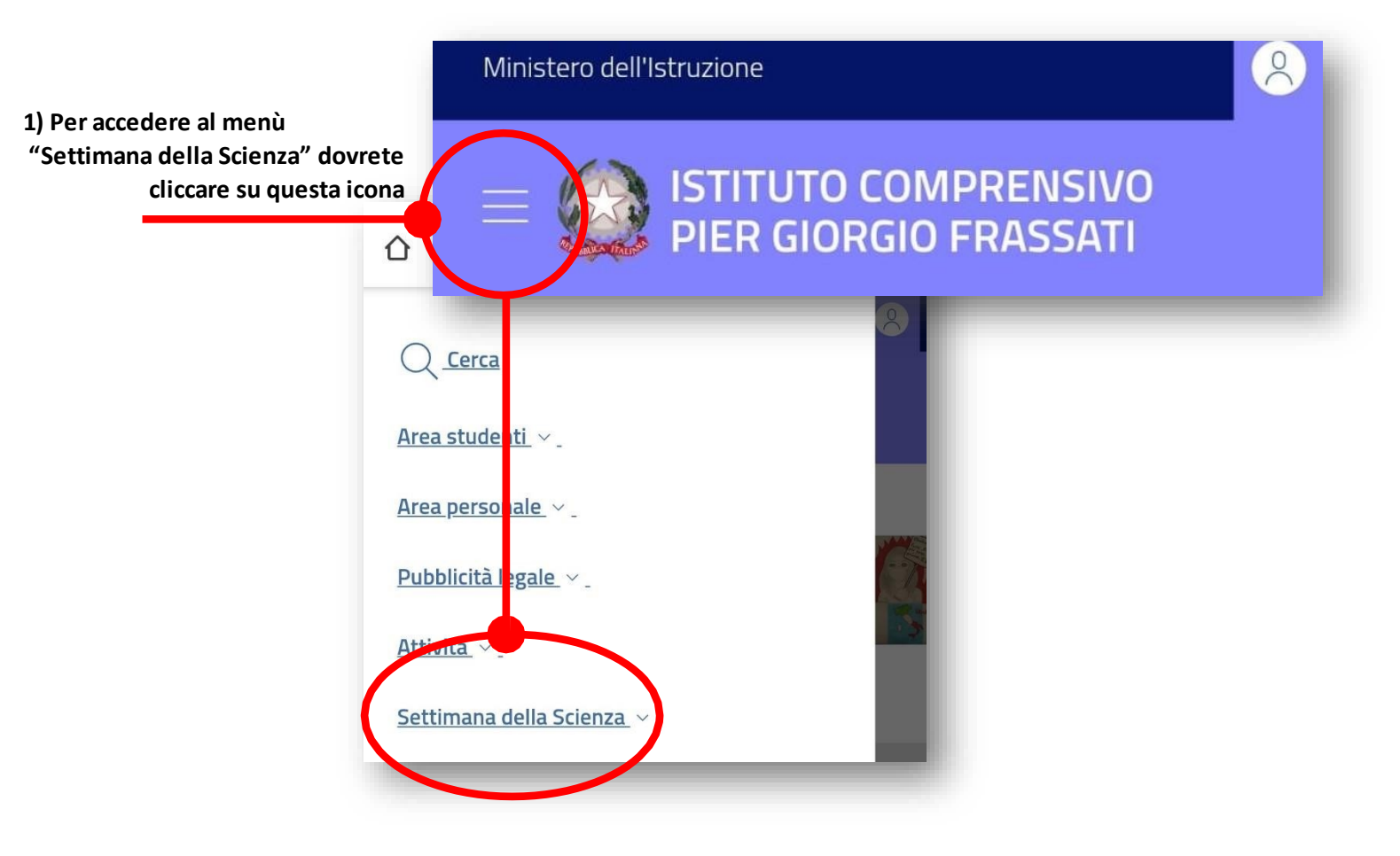

Da questo punto in poi i passaggi sono identici alla votazione dal PC

Se vi fossero delle difficoltà nella compilazione del modulo inviate le vostre preferenze tramite e – mail al seguente indirizzo di posta elettronica: <u>cesareaugusto.cherchi@icfrassati.edu.it</u>

## Buona scelta!